# 教まちや イベント投稿マニュアル

1. 「教まちや」トップページにアクセスする

http://henews.consortium.or.jp/

## 2. イベント投稿画面へアクセスする

「イベント投稿」タブ、もしくは画面右側の「イベント投稿」枠内の「投稿」ボタンをクリック。

| 教王             | NAVI            | R         |                                    | 96.          |
|----------------|-----------------|-----------|------------------------------------|--------------|
| 大学の「学び」」」以良いもの |                 |           |                                    |              |
| ■ ホーム          | ロイベント情報         | ■ イベント投稿  | ● 教まちや News                        | メールマガジン登録・解除 |
| イベント情報検索       | 2013 • 年 11 • 月 | 全て ・ ジャンル | <ul> <li> ≠-ワードを入力してくださ</li> </ul> | い 検索 クリア     |

「大学コンソーシアム京都加盟校」のイベントPICK UP

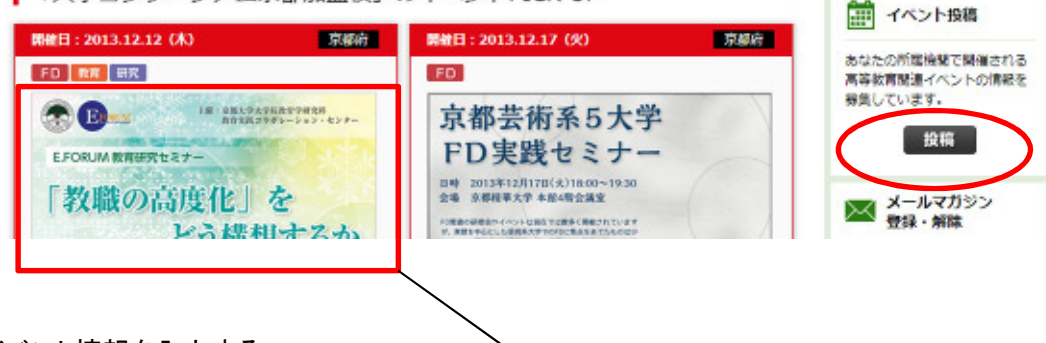

# 3. イベント情報を入力する

(サムネイル画像)

(1) イベントのサムネイル画像の入力

イベントのサムネイル画像を投稿できます。使用できるデータは、画像ファイルのみです。スライドデータや PDF は使用できません。サムネイル画像がない場合は、「教まちや」のロゴが表示されます。

イベント投稿 イベントの掲載をご希望の方は、下記フォームよりご投稿ください。 ご投稿いただいた内容は大学コンソーシアム京都にて確認・編集する場合があります、また、審査を行ない、通過したもののみ 本ウェブサイトに掲載されます。反映には時間がかかりますので、あらかじめご了承ください。 個人情報の取り扱いに関しては、こちらをご参照ください。 ■サムネイル画像表示 (教まちやロゴ) 画像アップロード イベントページに表示させたいサムネイル画像を指定 画像がない場合は、サイト指定のアイコンが表示されます。 ファイルを選択 選択されていません ファイルビデノJPG · PNG · GIF 最大ファイルサイズ/1ファイルあたり、5MB以下 解像度/描600×縦400ピクセル以上

(2) 各種イベント情報の入力

入力フォームに必要事項を入力してください。

■イベント情報入力

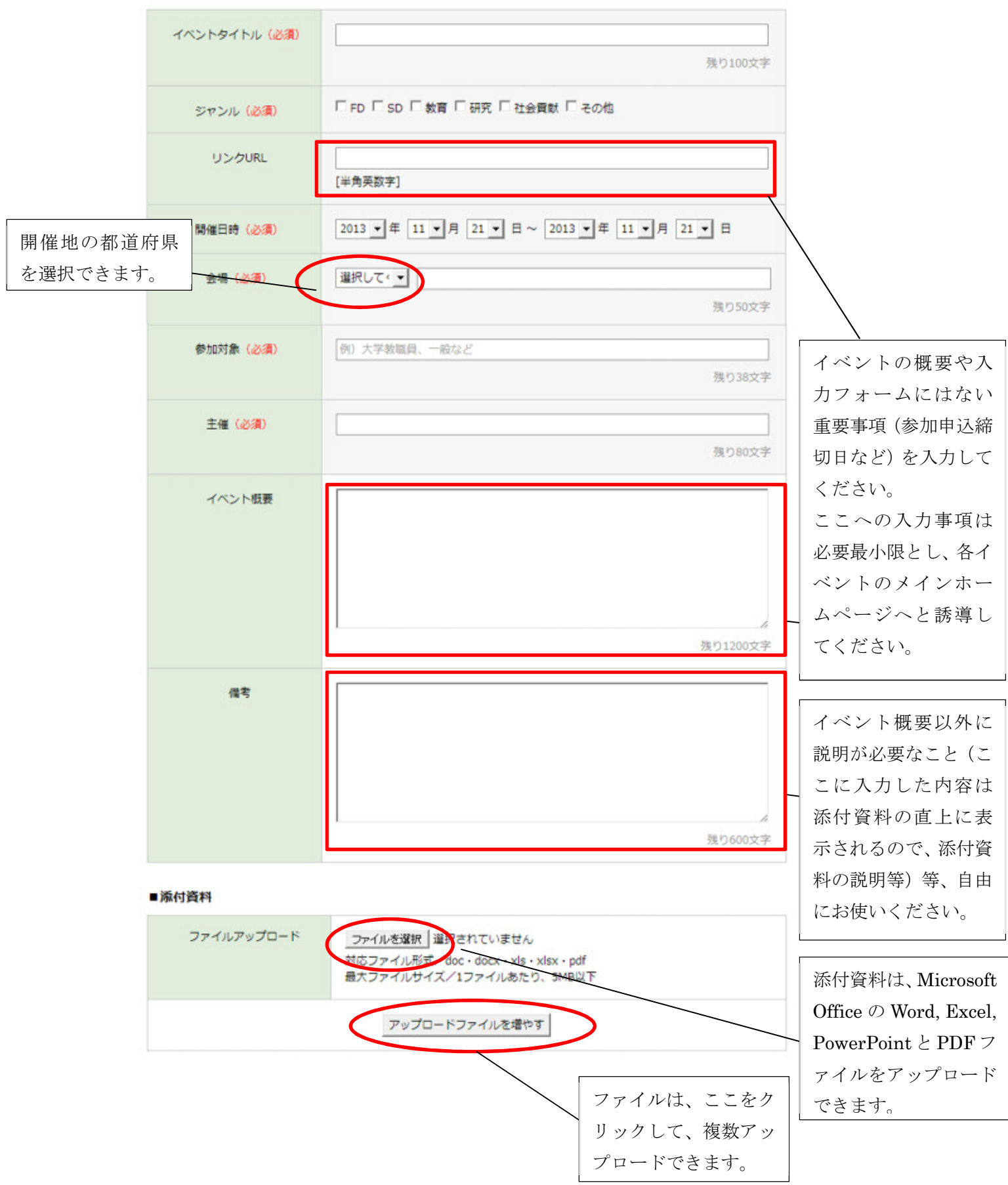

(3) 投稿者情報の入力

投稿者の情報を入力してください。投稿内容に関して、ご確認したいことがある場合は、ここに記載された連 絡先にお問い合わせさせていただきます。

### ■投稿者情報(イベントページには、投稿者情報は表示されません。)

| 投稿者の名前(必須)               | 姓 名                                 |  |
|--------------------------|-------------------------------------|--|
| 投稿者のメールアドレス( <u>必須</u> ) | [半角英数字]<br>※携帯用のメールアドレスはご利用いただけません。 |  |
| 投稿者の所属機関                 | 大学コンソーシアム京都 〇 加盟 〇 非加盟              |  |

| 確認する | クリア |
|------|-----|
|      |     |

# (4)入力内容の確認

入力が完了しましたら、「確認する」をクリックしてください。

入力確認画面が表示されるので、入力内容をご確認の上、問題がなければ、「投稿する」ボタンをクリックしてください。 修正を行う場合は、「戻る」をクリックしてください。

## 3. 投稿完了

投稿された記事は、大学コンソーシアム京都担当事務局にて審議の上、掲載させていただきます。ご投稿いた だいた内容は事務局にて編集する場合があります。また、反映には時間がかかることがございますので、あら かじめご了承ください。

### 4. お問い合わせ先

公益財団法人 大学コンソーシアム京都 高等教育研究推進事業部 FD 担当 〒600-8216 京都市下京区西洞院通塩小路下る キャンパスプラザ京都 電話:075-353-9100 メール:hevent@consortium.or.jp